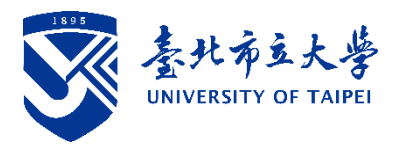

## 招生報名系統及其他常見問題

### 一、報名、繳費階段

| Q1. 報名資料送出後,發現  | 請至【 <u>招生系統</u> 】→【相關報表列印】列印「考生資料修改申                 |
|-----------------|------------------------------------------------------|
| 資料輸入錯誤怎麼        | 請書」,將欲更正的資料填列於申請書中,簽名後傳真至 02-                        |
| 辨?              | 23146811 或掃描後郵寄至招生組信箱 <u>ad@utaipei.edu.tw</u> 。傳真   |
|                 | 或郵寄後請再電話確認,電話:02-23113040分機1152。                     |
| Q2.我有報名 2 個學系   | 將會有2張繳費單,繳費帳號不同,請務必分開繳納。                             |
| (組),繳費單列印只顯     | 考生若報名 2 個以上學系 (組),不同學系 (組)的繳費單在各                     |
| 示 1 個學系(組)的繳    | 報考學系(組)【相關報表列印】中的繳費單皆會同時出現。不                         |
| 費單?             | 論點選哪個學系的繳費單檔案,請將繳費單畫面右側的捲軸向                          |
|                 | 下拉,即可看到報考其他學系(組)的繳費單。                                |
| Q3. 要如何繳報名質?學   | 1. 考生報名完成後即可至 $(招生系統]→[相關報表列印]列$                     |
| 校如何確定質用是我       | 印繳費車,並至台北富邦臨櫃、AIM 繳費或網路銀行繳費                          |
| 繳的而非其他考生?       | (請選擇轉帳功能)。本校不受理現金繳費。                                 |
|                 | 2. 本校繳費單上產生之虛擬帳號是獨立對應個別報名考生,可                        |
|                 | 供學校查詢個別考生是否完成繳費。                                     |
| Q4.我如何知道是否繳費    | 請務必於繳費「隔日」下午2時後,至【 <u>招生系統</u> 】→【繳費                 |
| 成功?             | 狀況查詢】, <b>自行確認</b> 欄位顯示「已繳費」。                        |
| Q5.用 ATM 繳費或是用網 | 1. 請先確認餘額是否有扣款成功。                                    |
| 路銀行繳費沒有印交       | <ol> <li>請於轉帳後隔日下午2時候至【<u>招生系統</u>】→【繳費狀況</li> </ol> |
| 易明細表,如何證明有      | 查詢】, 確認繳費狀況。                                         |
| 繳費?             | 3. 網路銀行轉帳成功畫面截圖或【招生系統】→【繳費狀況                         |
|                 | 查詢】中「是否繳費」欄位「已繳費」螢幕畫面截圖亦可                            |
|                 | 作為繳費證明。惟建議交易明細請截圖保存,以茲證明。                            |
| Q6.轉帳繳費後發現帳號    | <ol> <li>請至【<u>招生系統</u>】→【相關報表列印】列印「考生資料修</li> </ol> |
| 輸入錯誤怎麼辨?        | 改申請書」。                                               |
|                 | 2. 填寫考生資料修改申請表, 敘明報名之系組, 儘速將申請表                      |
|                 | 及繳費證明傳真至 02-23146811 或掃描後寄至                          |
|                 | ad@utaipei.edu.tw,傳真或寄件後請再電話確認,電話:02-                |
|                 | 23113040 分機 1152。                                    |
| Q7.轉帳繳費後發現金額    | 1. 報名費少繳:                                            |
| 錯誤怎麼辨?          | (1) 請填寫資料更正申請表,敘明原因,儘速將申請表及繳費                        |
|                 | 證明傳真至 02-23146811 或掃描後寄至 ad@utaipei.edu.tw,          |

傳真或寄件後請再電話確認,電話:02-23113040分機1152。

- (2) 於報名期限內以郵政匯票補繳差額,匯票抬頭為「臺北市 立大學」,匯票請先掃描檔案寄至 ad@utaipei.edu.tw,紙本 匯票請郵寄至本校博愛校區招生組。
- (3)如未繳費(非少繳)者本校不受理匯票繳款,一律以未完成 報名處理。
- 2. 報名費多繳:
- (1) 請先電話通知博愛校區招生組溢繳之考生及金額等相關資 訊。
- (2)請於規定期限內至【<u>招生系統</u>】→【退費處理】填寫退費申請,惟本校依簡章規定扣除手續費 200 元後,餘額再退還考生。

Q8. 我有申請退費,請問什 退款時程將統一於申請截止日後,確認所有申請退費之考生皆 麼時候可以收到退 上傳正確退款資料後一併辦理。因需校內收帳及出帳等行政作款?
款,約需 2-3 週時間完成退款,並匯入考生提供之帳戶。

#### 二、資料上傳階段

- Q1. 報名完成後要上傳什 1. 本校第二階段指定項目甄試報名完成後,需要分別上傳兩麼資料?上傳到哪 類資料:
   邊? (1)上傳至本校招生系統:繳費證明、報名費減免及境外學歷等
  - (1)上傳至本校招生系統:繳費證明、報名費減免及境外學歷等 證明。
  - (2)上傳(勾選)至甄選委員會網站:考生之備審資料。
  - 上傳程序、上傳期限及詳細說明請參閱本校第二階段指定 項目甄試通知。
- Q2. 來不及在規定期限上 甄選委員會網站上傳(勾選)審查資料時間截止後,系統即行傳(勾選)審查資料至 關閉。無法補上傳,學校亦無法受理親送補件等要求,請考生 甄選委員會?可以補 特別留意,避免考試權益受損。 繳嗎?
- Q3. 我不清楚該上傳(勾 1. 請依考生報考學系(組)簡章分則規定之審查資料項目並於
   選)什麼樣的資料至甄 規定期限內上傳(勾選)至甄選委員會。
   選委員會?
   2. 報考學系(組)於學系網頁公告之備審資料準備指引會詳細
  - 2.報考學系(組)於學系網頁公告之備審資料準備指引會詳細 說明繳交資料之內容與方向,請同步參考。
  - 3. 如對報考學系(組)需繳交的資料仍有疑問,敬請聯絡學系。

#### 三、甄試及放榜階段

# Q1.面試時段何時公告? 面試時段由招生學系(組)公告於學系網頁,考生如欲申請時段 我想要申請面試時段 調整,請洽詢報考學系(組)助教。學系(組)網址及聯絡資 的調整,請問要向誰申 訊請參閱【申請入學招生網頁】→【查詢項目】→【學系資訊 請? 備審指引】。

- Q2. 面試時間與他校衝突, 1. 如在報名期間內,考生欲申請取消報名及面試,請至【招生經調整後還是無法配合,我可以申請退費並填妥傳真至02-23146811或掃描後寄至ad@utaipei.edu.tw申請辨理。
  - 如考生已通過資格審查,依本校第二階段指定項目甄試通 知規定:甄試日期與他校重疊,以致個人決定無法參加本校 之第二階段指定項目甄試, 2000年請退費。
- Q3.面試需要再另外準備 是否需要或另外準備相關資料至面試試場供委員參閱,請與報審查資料帶至試場考學系(組)確認;惟為維本項招生考試公平,考生不得繳交嗎?
   學科能力測驗成績做為審查資料內容。
- Q4. 面試所需的准考證在 1. 本校不會寄發第二階段指定項目甄試紙本准考證,請至【招 哪邊列印?准考證一 定要彩色列印嗎?
   1. 本校不會寄發第二階段指定項目甄試紙本准考證,請至【招 (上系統】→【准考證列印】列印准考證後,並攜帶有效期限 內且含有照片之身分證明文件正本(身分證、健保卡或汽機 車駕照)應試。
  - 本校第二階段指定項目甄試之准考證可以採黑白列印,無 需貼照片。
- Q5.學校的錄取名單上有 本校第二階段指定項目甄試放榜後,正、備取考生皆須至甄選 看到我的名字(含正、 委員會網站點選「網路登記志願」,登記就讀志願序,並受統 備取),請問這表示我 一分發後,始取得入學資格。
  已錄取(有機會錄取)
  - 嗎?
- Q6.要如何申請成績複查? 1.請至【招生系統】→【成績複查】輸入身分證字號及出生年 月日後,再輸入欲申請複查之考科等相關資料辦理成績複 查申請,逾期不予受理。
  - 考生複查成績以1次為限,複查成績以複查審查資料、面 試等第二階段指定項目甄試成績為限,不得申請重新審查 或面試,亦不得要求回覆審查標準。